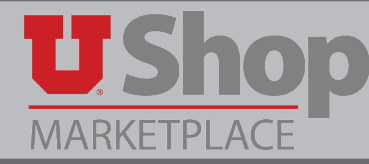

**1.** Click on the GovConnection Punch-out tile.

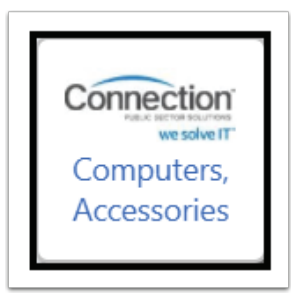

**2.** Open the dropdown menu found at the right und of the upper toolbar.

| Connection<br>very sector source<br>we solve | n<br>Sear   | ch       |  |            | I            | Q | HELP             | TRACK                | CART          | UNIVERSITY OF UTAH<br>EPROCUREMENT |
|----------------------------------------------|-------------|----------|--|------------|--------------|---|------------------|----------------------|---------------|------------------------------------|
| PRODUCTS                                     | SOLUTIONS   | SERVICES |  | INDUSTRIES |              |   |                  |                      |               |                                    |
|                                              | <b>**</b> 6 | i j      |  | +          | <u> .111</u> |   | Account Manager: | Kirby Wel<br>∂x75546 | ch<br>🗹 Email |                                    |
|                                              |             |          |  |            |              |   |                  |                      |               |                                    |

**3.** Under the Account Links section, select Quotes.

|   | PRODUCTS        | SOLUTIONS                             | SERVICES      | INDUSTRIES                                                                                                    |                                                  |          |                                                                 |
|---|-----------------|---------------------------------------|---------------|----------------------------------------------------------------------------------------------------|--------------------------------------------------|----------|-----------------------------------------------------------------|
|   | Manage Account  | My Account In<br>Account Dasi<br>Team | nfo<br>hboard | Account Links         G Quotes         Image: All Carts         Image: Saved Carts         Image: Order Tracking | Website Tools QuickLists Add By Item # Reporting | *        | Account Manager: Kirby Welch<br>ᢏ (800) 800-0019 x75546 ⊠ Email |
| Ľ | My Account Town |                                       |               | No recent web orders four                                                                                        | ıd.                                              | Find ord | er by:<br>CLOSE ▲                                               |

**4.** Refine your search using the fields provided, and follow prompts.

| Carts and Orders List                | Page Feedback?     |    |
|--------------------------------------|--------------------|----|
| Carts Orders                         |                    |    |
| Refine Your Search Filter by: Status | ▼ All Quotes ▼     | GO |
| Select a Cart below to view details  | All                |    |
|                                      | All Quotes         |    |
|                                      | Quotes Requested   |    |
|                                      | Quotes in Progress |    |
|                                      | Quoted             |    |
|                                      | Expired Quotes     |    |
|                                      | Saved Carts        |    |
|                                      |                    |    |